## **Comm**Biz User Guide

## TradeXchange: Amend Import Documentary Letter of Credit

This guides takes you through the process of amending an Import Documentary Letter of Credit via CommBiz TradeXchange

## **Important information**

You must be registered for TradeXchange to use these functions. If you have not yet registered for TradeXchange, you will be redirected to further information at Step 3 below.

Logging in to TradeXchange

1. Open your internet browser and visit www.commbiz.com.au

| alagie dice    | sett internet laghene                              | 50                                                                                                    |
|----------------|----------------------------------------------------|----------------------------------------------------------------------------------------------------|
| the Diff (per- | Fyeres Job (99                                     |                                                                                                    |
| 0-10           | ) 🛃 🍕 💭 Sant 👷 Printer 🕘 🗇 🖓 🗔 🛄 🏭 🚳               |                                                                                                    |
| 1.1 €10+ D     | una rind E device log une devi                     | ×0-                                                                                                    |
| Com            | Biz                                                | CormonwealthBark 🥠                                                                                                    |
| 1              |                                                    |                                                                                                    |
|                | Logis                                              |                                                                                                    |
|                | Welcome<br>Phone log in                            |                                                                                                    |
|                | Lape D* (T#September                               |                                                                                                    |
|                | Carl Service .                                     |                                                                                                    |
|                | THE PACEBORY                                       |                                                                                                    |
|                | Est lagh                                           |                                                                                                    |
|                | European Panavad?                                  |                                                                                                    |
|                | Controllize - Tomas & Conditions                   |                                                                                                    |
|                | Committe Terris & Carattana permit Needly received |                                                                                                    |
|                |                                                    |                                                                                                    |
|                |                                                    |                                                                                                    |
|                |                                                    |                                                                                                    |
|                |                                                    |                                                                                                    |
|                |                                                    |                                                                                                    |
|                |                                                    |                                                                                                    |
|                |                                                    |                                                                                                    |
|                |                                                    |                                                                                                    |
|                |                                                    |                                                                                                    |
|                |                                                    |                                                                                                    |
| E term         |                                                    | Section of the section of the sectio |

2. When you login the following screen is displayed.

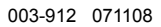

| ConmonwealthBark 🥠                              | •                                                                                                    |                                                       |                                                                                   | Locor                                                                                             |
|-------------------------------------------------|----------------------------------------------------------------------------------------------------|-------------------------------------------------------|-----------------------------------------------------------------------------------|---------------------------------------------------------------------------------------------------|
|                                                 |                                                                                                    |                                                       |                                                                                   | CommBi                                                                                            |
| Accessis Payakies Reco                          | einsbles File Traender Functio                                                                                                    | as Admin                                              |                                                                                   | 夏.1116                                                                                            |
| G Home                                          |                                                                                                    | GenterD: 500                                          | 1203 dishiani Sea<br>12013 Sevenhare Ner                                          | pie Hylfiel<br>Certfr                                                                             |
| My Summary                                      |                                                                                                    |                                                       | 4                                                                                 | Useful links 🧃                                                                                    |
| Benningen<br>Laumod mensionen                   | Outstanding Authoritation     Outstanding Authoritation     Outstanding Authoritation     Outstanding Authoritation     Outstanding Authoritation | Teday's I<br>Occupied<br>United<br>Standard<br>Canada | tenenactions<br>tend<br>mit tencentacca<br>ing Vertifications<br>ultra wells done | Fied and more<br>• <u>Convolto</u><br>• <u>Convolto</u><br>• <u>Convolto</u><br>• <u>Convolto</u> |
| Sandes Requests                                 | Control Office<br>Tou are in the office. Charge                                                                                                   | Change I                                              | Parameterial<br>Automatical                                                       | Contected and<br>Enterth<br>Aust Enterts                                                          |
| Accounts Summary                                |                                                                                                    |                                                       | 1                                                                                 | Trade/scheres                                                                                     |
| Select the account and the respective rang      | e below to view transaction fristory:                                                                                                    | 85 - 5 - 4 - 5 S                                      | 2037                                                                              | 6.                                                                                                |
| Account name                                    | Account type                                                                                                    | Accessiti munther                                     | Balance                                                                           |                                                                                                   |
| (g) /VFW Science                                | Overdaat Choque Account                                                                                                    | 400011470440                                          | W 3-6 1000                                                                        |                                                                                                   |
| C. Arsbevelopments Privilia                     | Over Account.                                                                                                    | 43021426140                                           | UP BOR SECTO                                                                      | TradeXchange                                                                                      |
| C ALLOWAGEN IDEAL SERVE                         | Charles Action                                                                                                    | 2000/2010/00/00                                       | an and to day                                                                     | exporters,                                                                                        |
| C ANALY                                         | Envir States Assault                                                                                                    | TOTAL CONTRACTOR                                      | and and the second                                                                |                                                                                                   |
| latities latities                               | Last K Street                                                                                                    | autor 1942120                                         | or protocily                                                                      | Children bolle                                                                                    |
| POLICY POLICY PARTY                             | PROFESSION STREAM                                                                                                    | ALL DE LE LE LE LE LE LE LE LE LE LE LE LE LE         |                                                                                   |                                                                                                   |
| Broadcast Messages                              |                                                                                                    |                                                       | 1                                                                                 | 18                                                                                                |
| More than to be integer board, depressing 1 - 1 | Menage                                                                                                    |                                                       | 1 2 - Meda                                                                        |                                                                                                   |
| 310/200 3/0/24 AM                               | test meshage credit Sty unit                                                                                                    | hert.                                                 |                                                                                   |                                                                                                   |
| 2/10/2008 4 21:36 AM                            | test message created by use                                                                                                    | (best                                                 |                                                                                   |                                                                                                   |
| 2/10/2008 4 21:36 AM                            | test message created by usi                                                                                                    | beat                                                  |                                                                                   |                                                                                                   |
| 2/10/2008 3:19/23 AM                            | teel moscape crusted by unit                                                                                                    | 14:05                                                 |                                                                                   |                                                                                                   |

- 3. Click on TradeXchange in the Useful Links box at the right of the screen.
- 4. You will be logged into TradeXchange and the TradeXchange home page is displayed.
- 5. Click on Import Services, then Transactions.

| 3 Tarmitke - Alkrawelt Internet Captorer        | 5.0                                         |
|-------------------------------------------------|---------------------------------------------|
| in 18 per lander (en 199                        |                                             |
| 🔾 hai + 🔘 🖻 🕼 🔎 hard 🚖 fandar 🕑 🔄 🖓 🗐 🛄 🛄 🖏     |                                             |
| inne 🗲 Mar light de heine seithareachd wie her. | - C + + + + + + + + + + + + + + + + + +     |
|                                                 |                                             |
|                                                 |                                             |
| () Commentation                                 | Lines.                                      |
| TWA JIM CHE JIM                                 |                                             |
|                                                 |                                             |
| Parket the sample are worth its to see being    |                                             |
| And on these particular of the second           |                                             |
|                                                 |                                             |
| - Hard Landa                                    |                                             |
| F and London                                    |                                             |
|                                                 |                                             |
|                                                 |                                             |
|                                                 |                                             |
|                                                 | 2. A                                        |
|                                                 |                                             |
|                                                 |                                             |
|                                                 |                                             |
|                                                 |                                             |
|                                                 |                                             |
|                                                 |                                             |
|                                                 |                                             |
|                                                 |                                             |
|                                                 |                                             |
|                                                 |                                             |
|                                                 |                                             |
|                                                 |                                             |
|                                                 |                                             |
|                                                 |                                             |
|                                                 |                                             |
|                                                 |                                             |
|                                                 |                                             |
|                                                 |                                             |
|                                                 | 1914 P. P. P. P. P. P. P. P. P. P. P. P. P. |
|                                                 | 👌 📽 pastat                                  |

6. The Import Services Letter of Credit Workdesk screen is displayed.

| LOwers element             | teletermat Capitaren    |                |                      |        |                |                          |               |                |          |                |     |           |
|----------------------------|-------------------------|----------------|----------------------|--------|----------------|--------------------------|---------------|----------------|----------|----------------|-----|-----------|
| the fill prove tigent      | tes then the            |                |                      |        |                |                          |               |                |          |                |     | 1.4       |
| Oni · O                    |                         | bard the       | · · ·                | 10     | 02             | 3                        |               |                |          |                |     |           |
| alter all they like an     | Last of London Children | Citize dal     |                      |        |                |                          |               |                |          |                | 200 | The state |
|                            | 100 AND                 |                |                      |        |                |                          |               |                |          |                | 100 | Der.      |
| -                          | 4 250                   | Tracted of     | harve                |        |                |                          |               |                |          |                |     |           |
|                            |                         |                |                      |        |                |                          |               |                |          |                |     |           |
|                            | Note:                   | TradeXilharige |                      |        |                |                          |               |                |          |                |     |           |
|                            | a core                  | 10201013       |                      |        |                |                          |               |                |          |                |     |           |
| INC. & BALLEY              | Import Sei              | rvices         |                      |        |                | (Date)                   |               |                |          |                |     |           |
| INFORT MEMORY              | Faultes ou class        | ot weredete    |                      |        |                | <b>U</b>                 |               |                |          |                |     |           |
| ministry contar            |                         |                |                      |        |                |                          |               |                |          |                |     |           |
| to geographics             |                         |                |                      |        |                |                          |               |                |          |                |     |           |
| suggests in proceedings of |                         |                |                      |        |                |                          |               |                |          |                |     |           |
|                            | Set                     | Ex.            | New TrateT           | 64     | *              |                          |               |                |          |                |     |           |
| de Barros                  |                         |                | Tens To              | £11    | -              |                          |               |                |          |                |     |           |
| -                          | in the                  | own II car     | STATISTICS IN COLUMN |        | and the second | ET LINETELJ              |               |                |          |                |     |           |
|                            |                         | Aue            | Report 1             |        | Trans.         |                          |               |                |          |                |     |           |
|                            | International Contents  |                |                      | raine  | -              | -                        | in the second |                |          | and the second |     |           |
| - chapters regimes         | C. C. Market            | the for a      | Clear Bet F          | 104    | Assessed       | Tending Parmet           | Carry         | Date:          | Status . | Applecane.     |     |           |
| SPORT SERVICES             | CL HORE                 | COULDE         | Terranderstores      | 1000   |                | THE ADDRESS              |               | 30 049-000     | HELY.    | 000000         |     |           |
|                            | CT DISADY               | CANNELL        | NA WORKS ALL ALL     | inter. | 1017500        | THE ADDRESS              | 140           | 37-04-1205     | and a    | 000000         |     |           |
|                            | T DIACY                 | Dic 000020     | DAGRONOL/TTRO. IST   | UED    | 103000.30      | THET CASE 3 FTY CTD      | 74            | 35-he-704      | CECV.    | £119301        |     |           |
|                            | D DIACH                 | DECODOR        | DANGER/TOCULT        |        | 10020          | BHILT CAUE 2 PTY LTD     |               | Side JUE       | RNU      | 6203256        |     |           |
|                            | D DIMOY                 | DUCTORING      | DAMENTER/POOLIST     | USD    | 3000.30        | TEST CARE 3 PTF LTD      | TH            | Side-SHI       | REEV     | ATTRET .       |     |           |
|                            | T DISACV                | DECOUNTS       | DARKKER/TECUET       | ALC:   | 73530.00       | TEST CASE 4 FTY LTD      | FR.           | 30 Am JUE      | HOLY     | 100215         |     |           |
|                            | D DISADV                | DLC000042      | pablotos: 71FCUST    | ALC:   | 03000.00       | TOUT CADE S PTY LTD      | ALC: N        | 30-Am-2006     | npcv.    | 600911         |     |           |
|                            | D DISADV                | 24.030039      | DAMAGEN PROVER       | ALC:   | 3030.00        | TERT CARE 9 PTV LTD      | 11            | 35 Am 2008     | DBCV.    | 637296         |     |           |
|                            | D DSACY                 | DECOURSE       | DANKING 781 DUST     | ,430   | 2/9880.77      | TEST CASE 7 IPTY LTD     | 40            | 35.Am 2006     | RECV.    | 100315         |     |           |
|                            | D BSKIV                 | OLCOHOF .      | 34800087820168       | 1800   | 40000.00       | TEST CASE S PTY LTD      | TH            | W-he-DH        | RECV     | 105379         |     |           |
|                            | D DISADY                | DECOURT        | DA800007640331       | 99.    | 1000230        | TEST CASE 2 PTY LTD      | э.            | 35-Ap-208      | RECY.    | 629329         |     |           |
|                            | I ISSNP                 | NOT ASSIGNED   | KEDIOEIC7FOURT       | 7400   | .00            | PHE AND PAIR             | HC:           | 24-Aup-2000    | PENO     |                |     |           |
|                            | EI KSMP                 | CECONIE        | 000023920151         | 1850   | 27909.30       | AGME WOGETS INCORPORATED | CR            | 35.ke-307      | RACT     | #1000#         |     |           |
|                            | CI ISSNP                | CAREER         | DD6/200001           | 1,600  | 24140100       | ACME WOORTS INCORPORATED | ON.           | 35An 202       | ENH      | 630304         |     |           |
|                            | E 69MP                  | CAULTER        | 1000226/46/27        | 080    | 2540.00        | YOME MODELE INTORACINGED | CR.           | 35.An.307      | INP      | COUD4          |     |           |
|                            | CI ISSNA                | CAUGHE         | DURATING IST         | 1000   | 22900.00       |                          |               | TO AN JUST     | 1000     | 6.70004        |     |           |
|                            | CI KINP                 | CACKEE .       | 000012728.157        | 1000   | 28179.00       |                          |               | No. April 2007 | -040     | E SCOOL        |     |           |
|                            | PT KINP                 | CATORE         | THE REAL PROPERTY.   | 1800   | and share of   |                          |               | 10.000 (001    | CRACK.   | a local d      |     |           |
|                            | PH KONAA.               | STATUTE .      | Addition of the line | 1992   | 40445.00       |                          | _             | 100 Mar 100    | -190     |                |     | _         |

## Amending the Letter of Credit

- 7. From the New dropdown menu, select Trans Type "AMDIMP" (Amend Import Documentary Letter of Credit).
- 8. A new screen is displayed, providing a unique Client Reference Number.

| LOwers Horse                     | retonernet Copleter    |                     |                                                                                                    | 1924                                                                                                    |
|----------------------------------|------------------------|---------------------|----------------------------------------------------------------------------------------------------|----------------------------------------------------------------------------------------------------|
| the fill prove light             | the line into          |                     | a seat of the second second second second second second second second second second second second second second | 2                                                                                                    |
| Que . O                          | a a fa Dawn            | Tente O Q. A =      | 15.45                                                                                                    |                                                                                                    |
|                                  |                        |                     |                                                                                                    | and the second second                                                                                                    |
| Contraction of the second second |                        | 197 (M.             |                                                                                                    | A DOME OF                                                                                                    |
| Committee .                      | ST. GALL               |                     |                                                                                                    | Lower                                                                                                    |
| -                                |                        | beAchange           |                                                                                                    |                                                                                                    |
|                                  | Non Traisid            | arige 2             |                                                                                                    |                                                                                                    |
|                                  |                        |                     |                                                                                                    |                                                                                                    |
| Amount incomes to                | Import Services        |                     |                                                                                                    |                                                                                                    |
|                                  | inport Amendment       |                     | C                                                                                                    |                                                                                                    |
|                                  |                        |                     |                                                                                                    |                                                                                                    |
| a second second                  |                        |                     |                                                                                                    |                                                                                                    |
| States in and others             | Create Import Amer     | -                   |                                                                                                    |                                                                                                    |
| 1.44.000                         |                        |                     |                                                                                                    |                                                                                                    |
|                                  | Clear Data manufacture | FAR DOUDD FIRE CONT |                                                                                                    |                                                                                                    |
|                                  |                        |                     |                                                                                                    |                                                                                                    |
| * also anotes                    | Original Real Ped.     | Construction of the |                                                                                                    |                                                                                                    |
| * system advant                  | E frem fungiste        | Ingori Anancinosi   | *                                                                                                    |                                                                                                    |
| ENPIRE MANAGER                   | O Made                 |                     | 8                                                                                                    |                                                                                                    |
| MISS & MALINES                   | C taxe Ju              |                     |                                                                                                    |                                                                                                    |
| -                                |                        |                     |                                                                                                    |                                                                                                    |
|                                  |                        | C. B. J. Bark       | -                                                                                                    |                                                                                                    |
|                                  |                        | D Lord              |                                                                                                    |                                                                                                    |
|                                  |                        |                     |                                                                                                    |                                                                                                    |
|                                  |                        |                     |                                                                                                    |                                                                                                    |
|                                  |                        |                     |                                                                                                    |                                                                                                    |
|                                  |                        |                     |                                                                                                    |                                                                                                    |
|                                  |                        |                     |                                                                                                    |                                                                                                    |
|                                  |                        |                     |                                                                                                    |                                                                                                    |
|                                  |                        |                     |                                                                                                    |                                                                                                    |
|                                  |                        |                     |                                                                                                    |                                                                                                    |
|                                  |                        |                     |                                                                                                    |                                                                                                    |
|                                  |                        |                     |                                                                                                    |                                                                                                    |
|                                  |                        |                     |                                                                                                    |                                                                                                    |
|                                  |                        |                     |                                                                                                    |                                                                                                    |
|                                  |                        |                     |                                                                                                    |                                                                                                    |
|                                  |                        |                     |                                                                                                    | and the second second se |
| E Dave                           |                        |                     |                                                                                                    | 🔐 📽 Panan                                                                                                    |

- **9.** Enter the Original Bank Reference number in the field provided. The number must be exact, and must include any prefix or suffix.
- **10.** You can choose from 3 options for the Issuance of the Documentary Letter of Credit:
  - From Template: An empty form with no pre-filled data.
  - Model: Allows you to use a previous application as the basis for a new application.
  - Same As: Allows you to use a pre-approved application.

Note: The first time you make an amendment request, only the 'From Template' option will be available.

**11.** Click the **OK** button. A summary page containing details of the original Import Documentary Letter of Credit is displayed.

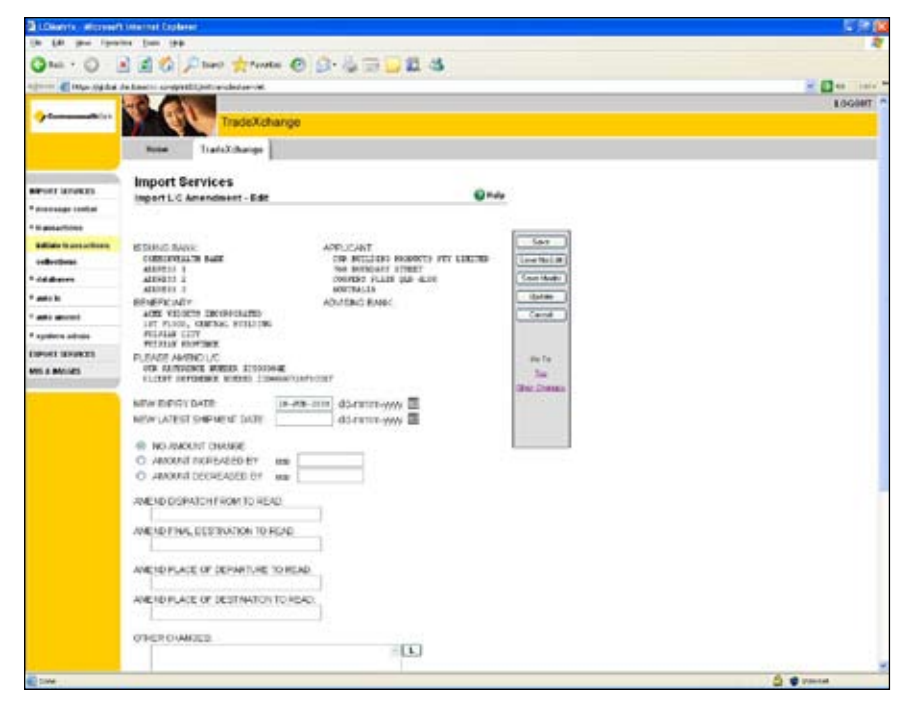

- **12.** Enter the data to be amended in the appropriate fields.
- **13.** When you have completed the changes you require, select one of the options from the grey menu on the right of the screen:
  - **Save:** This saves the transaction with Edit Checks. You are returned to the Transactions Desk, and the transaction is saved to ENTR status.
  - Save No Edit: This saves the transaction without Edit Checks. You are returned to the Transactions
    Desk, and the transaction is saved to PEND status. The transaction will be saved to the Workdesk
    ("Initiate Transactions") in the appropriate status pending approval.
- **Note:** For details about the other options in the grey menu box, please see your User Manual.

**14.** You now need to have this instruction authorised. Ask your authoriser to go to the Import Services Letter of Credit Workdesk window, shown below. They can access this page by following Steps 4–6 above.

| Charles and the second    | Construct Copleter     | 10 -               |                     |          |                                         |                                |       |                         |             |           |     |
|---------------------------|------------------------|--------------------|---------------------|----------|-----------------------------------------|--------------------------------|-------|-------------------------|-------------|-----------|-----|
| for her that              | - 1- 94                |                    |                     |          | -                                       |                                |       |                         |             |           |     |
| 3mi · O                   | 110/                   | Inerit meters      | •• 🕑 🔂 · 🎄          |          | 21.4                                    | 5                              |       |                         |             |           |     |
| C Mar 114 had /           | In America compression | (hitranshistanive) |                     |          |                                         |                                |       |                         |             |           | 20- |
| -                         |                        |                    |                     |          |                                         |                                |       |                         |             |           | 8.0 |
|                           | S                      | TradeXc            | hance               |          |                                         |                                |       |                         |             |           |     |
|                           |                        |                    |                     |          |                                         |                                |       |                         |             |           |     |
|                           | Room                   | TraditXcharige     |                     |          |                                         |                                |       |                         |             |           |     |
| _                         |                        | 1000               |                     |          |                                         |                                |       |                         |             |           |     |
| APORT LOWISE              | Import se              | rvices             |                     |          |                                         | Onto                           |       |                         |             |           |     |
| menninge contine          | Factory 64 Clea        | ot weredete        |                     |          |                                         |                                |       |                         |             |           |     |
| N and a Trans             |                        |                    |                     |          |                                         |                                |       |                         |             |           |     |
| Adding to provide the set |                        |                    |                     |          |                                         |                                |       |                         |             |           |     |
| (effective)               |                        |                    |                     |          |                                         |                                |       |                         |             |           |     |
|                           | Set                    | By Dates           | New TrateT          | 44       | 10                                      |                                |       |                         |             |           |     |
|                           | _                      |                    |                     |          | -                                       |                                |       |                         |             |           |     |
| and to                    | i had                  | Color I File       |                     | COLUMN R | 1. Sectors                              | el Literret.J                  |       |                         |             |           |     |
| ante ancest               |                        | ( Aur              | August 1            | have.    | Ungoine                                 |                                |       |                         |             |           |     |
| Appliers advice           |                        |                    |                     |          |                                         |                                |       |                         |             |           |     |
| INVESTIGATION OF          | 1. 769                 | the Ref.I          | Clear Ref F         | Ca       | Amount                                  | Trading Parmer                 | Carry | C. Date                 | States      | Applicant |     |
| ALL & MALLES              | CT TENING              | 105000QE           | TOPTIOUEABCUST      | U60      | .00                                     | PEROPAR                        | HK.   | TAp XII                 | CHH         | 600002    |     |
| Annual Inc.               | C Data                 | DC000042           | 1409-2360E560.051   | AlD      | 10000.00                                | TEST CASES PTY LTD             | 40    | U-Aup-2000              | CNIH        | 4009/1    |     |
|                           | D DORSP                | DLC000035          | D#08-12000E55CUGT   | AUD      | 73630.00                                | TOST CASE & PTY LTD            | 18.   | -0-Aup3000              | CNTR.       | 628275    |     |
|                           | Dispip                 | DECIMINA           | DEDE CONTRINCUET    | 0800     | 1000 8                                  | TEST CASE S PTY LTD.           | 74    | 0.449,000               | DIT:        | 411991    |     |
|                           | AMOND                  | CALIBRE            | POPULEIRICUET       | UND      | .00                                     | Active wooders incorrectiveled | CR.   | 13 Apr 201              | Sold State  | \$30334   |     |
|                           | C DIMP                 | CARNEL             | ACCAUSING C. UT     | 1400     | 10000                                   | THENEY GASHERT UP              | 10    | 584-200                 | CAR         | E.COM     |     |
|                           | LI NUMP                | CAUGUE             | MODE 20 ACUST       | 1000     | 2290000                                 | ACLE WODETS NODE-CHATED        | ch.   | 25-348-3007             | 243         | K JUDDE   |     |
|                           | CI NUMP                | CARCINE            | CONTRACTOR AND A    | 1000     | 2118200                                 | where we come is a converse    |       | 20 Am 2007              | 0.418       | 410004    |     |
|                           | C. AND AND             | CATAINS            | and a second second | 44.0     | ALL ALL ALL ALL ALL ALL ALL ALL ALL ALL | and the second second          | 44.1  | No. of Concession, Name | 1000        | 10000     |     |
|                           | TT DODG                | Th COLUMN          | beaution and and    | 100      | THEFT                                   | THE CASE VALUE IN              | 100   | Street Alle             | 1000        | 10000     |     |
|                           | CI CIMP                | NOT ASSISTED       | 4040650C00.457      | LPIC I   | 422000000                               | DOM STOP TWARP ATD             | 10    | 157 00-2000             | HTMC .      | ACCOUNTS  |     |
|                           | TI KISAP               | ESOCOLE            | energenerge ust     | 1005     | 50.00                                   |                                | 100   | 10-Jan-2006             | PDIO        | 630304    |     |
|                           | CI ISSAP               | CNOCOUR            | C (000807) C.ST     | 1800     | 5.00                                    |                                |       | 19-Jay-2008             | PENO        | #30314    |     |
|                           | 11 HIMM                | CADADE .           | TRUCKERSON OF       | 160      | 1.00                                    | THE ROO COMPANY                | 4     | 19-he 201               | PEND        | ACCORD    |     |
|                           | EL KIMP                | OSX 4DE            | DDDD729CONST        | -1600    | 2416300                                 | ACME WOODTS INCOGROMATED       | CR.   | 36.he-3027              | FUND        | £3000M    |     |
|                           | CI ISSNE               | CSORGE             | AND CONTRACTOR OF   | 100      | 27089.30                                | ACME WOOK'S INCOMPORATED       | CN.   | 35.Am.2027              | POID        | \$200M    |     |
|                           | C ICAP                 | ICSOCACIE          | 000007271A200T      | 1000     | (314).00                                | AGRE WOODTS INCOMPORATED       | ćn.   | 30-Apr-2007             | 700         | 630304    |     |
|                           | CI ISSAP               | CNICAGE            | DECECT2713C187      | 1805     | 28775.00                                | ABC PLACTCE LIMITED            | HC    | 35.5e-307               | <b>TENO</b> | 630334    |     |
|                           | T1 1998/P              | IOXIDARE.          | ERCROTOP INCLUSIO   | (B)D     | 403800                                  | ABC PLAETICS EMITED            | HE    | 36.her/007              | FEND        | 810314    |     |

15. They should then select the item by clicking on the checkbox to the left.

Note: Only applications with a status of ENTR are eligible for authorisation. Multiple transactions can be selected.
16. Click the Approve button. Authorised transactions are then moved to "History" with a "Done" status.
Note: Authorised transactions cannot be retrieved from the bank.